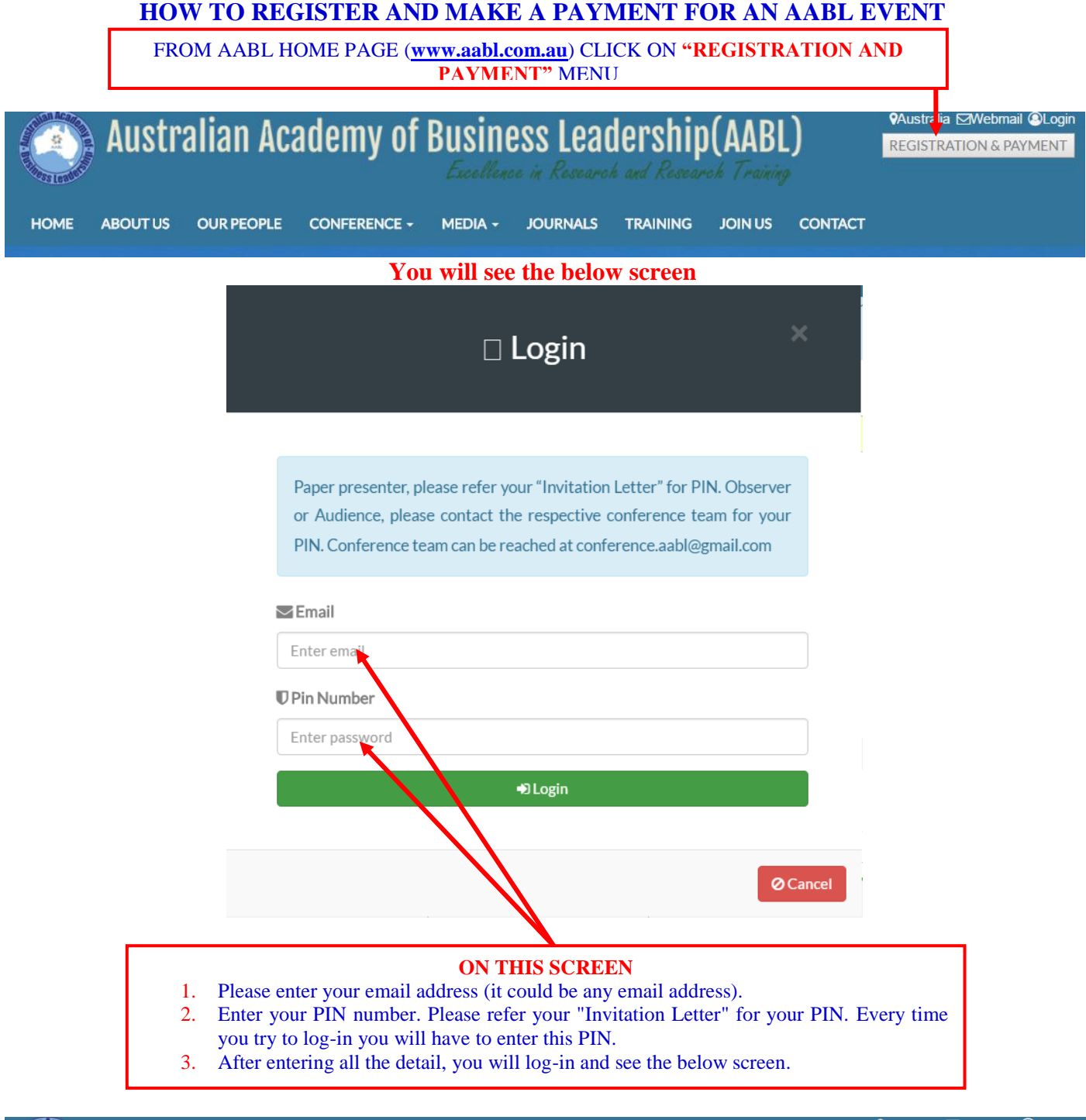

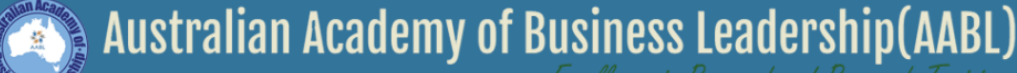

QAustralia ⊠Webmail @Log-out

Excellence in Research and Research Training

| Info! Please click your expected conference for payments.                           | CHOOSE THE CONFERENC<br>LIKE TO REGISTER | E YOU WOULD<br>R WITH |
|-------------------------------------------------------------------------------------|------------------------------------------|-----------------------|
| Conference Name                                                                     |                                          | Action                |
| Los Angeles International Business and Social Science Research Conference (LAIBSRC) | 2017                                     | Click for payment     |
| Australia and New Zealand Business, Law and Social Science Conference (ANZBLSC) 20  | 017                                      | Click for payment     |
| Melbourne International Business and Social Science Research Conference             |                                          | Click for payment     |

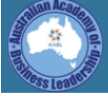

# Australian Academy of Business Leadership(AABL)

Qustralia ⊠Webmail @Log-out

Info! Los Angeles International Business and Social Science Research Conference (LAIBSRC) 2017.

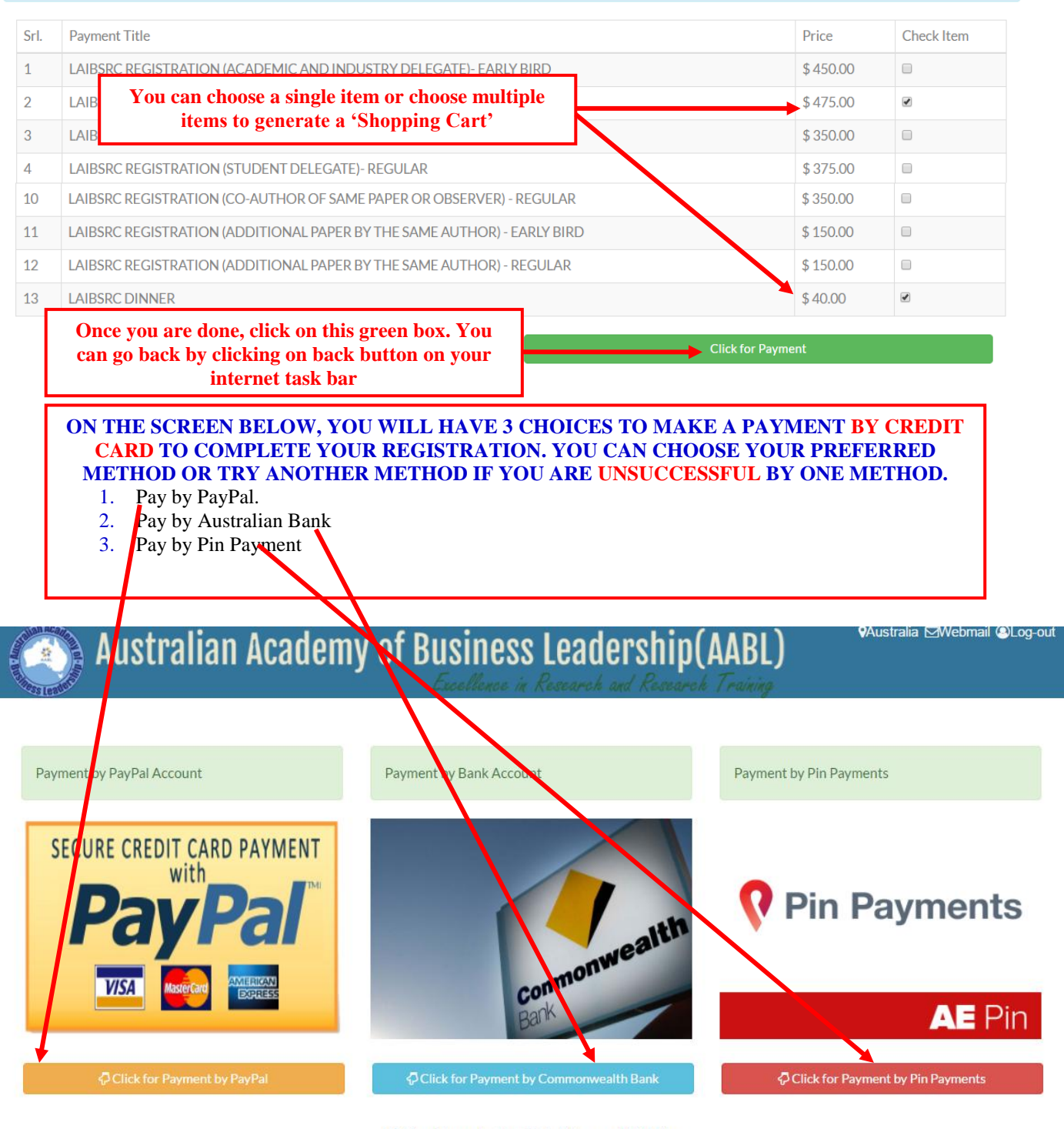

You Have to Pay Total Amount(AUD) \$643.75

• All AABL fees are set in United States (US) Dollar. However, Australian Bank will receive the money after conversion a payment to Australian dollar and your final payment is also converted to Australian dollar.

## **MAKING PAYMENT BY PAYPAL:** Please note in some countries PayPay does not exist and you will not be able pay by using PayPal. You can choose PayPal even if you do not have an account with PayPal. If you have an account, you should be aware of the procedure as 'How to Pay'. If you don't have an account and would like to pay be credit card please see the screen below. Australian Academy of Business Leadership PayPal 🗑 \$515.00 USD 🗸 Pay with PayPal When you shop with PayPal, your eligible purchases may be safeguarded by PayPal's Buyer Protection. New. Faster. Easier. Email address Welcome to the new PayPal checkout. The security you rely on – now even faster. It's everything checkout should be. ssword Log in Having trouble logging in? ог Pay With Credit or Debit Card nd return to Australian Academy of Business 🛛 © 1999-2017 👔 "Log in" to your PayPal Click on this link if you You can return to AABL Account if you want to pay want to pay by your credit site if you do not want to by PayPal card (Visa or MasterCard) pay now MAKING PAYMENT BY AUSTRALIAN BANK You can choose this method, if you do not want to pay by PayPal or have difficulties to pay by other method. Please note that AABL Event Fees are set in United States Dollar and it will convert US Dollar to Australian Dollar and you may see a higher dollar amount. We confirm this is equivalent US Dollar. Once you click on this link, you will see the below screen. You can

choose your Credit Card (MasterCard of Visa)

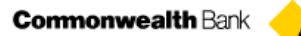

Your details will be sent to and processed by The Commonwealth Bank of Australia and will not be disclosed to the merchant

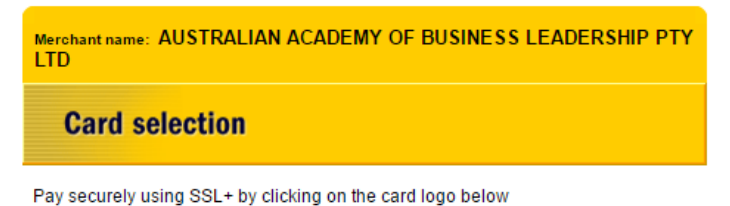

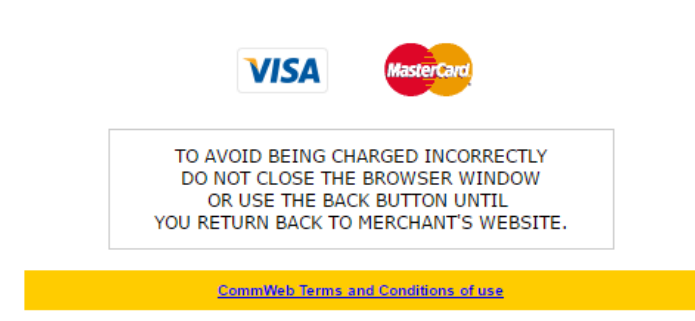

#### Once you select your card, you will be directed to the below screen

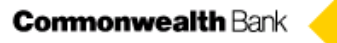

Your details will be sent to and processed by The Commonwealth Bank of Australia and will not be disclosed to the merchant

| Merchant name: AUSTRALIAN A                               | CADEMY OF BUSINESS LEADERSHIP PTY                                                                                                    |
|-----------------------------------------------------------|----------------------------------------------------------------------------------------------------|
| Card details                                              |                                                                                                    |
| AsterCard:                                                | You have chosen <b>MasterCard</b> as your<br>method of payment. Please enter your card<br>details into the form below and click "pay" to<br>complete your purchase.                |
| Card Number :::                                           |                                                                                                    |
| Expiry Date :::                                           | / month/year                                                                                                    |
| Security Code III                                         | The 3 digits after the card number on the                                                                                                    |
| Purchase Amount iii                                       | AUD \$643.75                                                                                                    |
| TO AVOID BEI<br>DO NOT CLOS<br>OR USE TH<br>YOU RETURN BA | erCard Account in favour of AUSTRALIAN ACADEMY OF<br>SS LEADERSHIP PTY LTD<br>NG CHARGED INCORRECTLY<br>SE THE BROWSER WINDOW<br>HE BACK BUTTON UNTIL<br>CK TO MERCHANT'S WEBSITE. |
| Commonwealth Bank                                         | essed by The Commonwealth Bank of Australia<br>chant                                                                                                    |
| LTD                                                       |                                                                                                    |
| Please wait while y                                       | our payment is processed                                                                                                    |
|                                                           | Please wait                                                                                                    |
| The server is processing your p                           | ayment using MasterCard for the value of AUD<br>\$40.00.                                                                                                    |
| TO AVOID BEI<br>DO NOT CLOS<br>OR USE TH<br>YOU RETURN BA | NG CHARGED INCORRECTLY<br>E THE BROWSER WINDOW<br>IE BACK BUTTON UNTIL<br>CK TO MERCHANT'S WEBSITE.                                                                                |

CommWeb Terms and Conditions of use

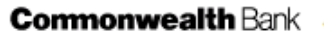

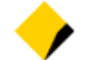

Your details will be sent to and processed by The Commonwealth Bank of Australia and will not be disclosed to the merchant

Merchant name: AUSTRALIAN ACADEMY OF BUSINESS LEADERSHIP PTY LTD

Your payment has been approved. Please wait while you are redirected back to the merchant...

TO AVOID BEING CHARGED INCORRECTLY DO NOT CLOSE THE BROWSER WINDOW OR USE THE BACK BUTTON UNTIL YOU RETURN BACK TO MERCHANT'S WEBSITE.

CommWeb Terms and Conditions of use

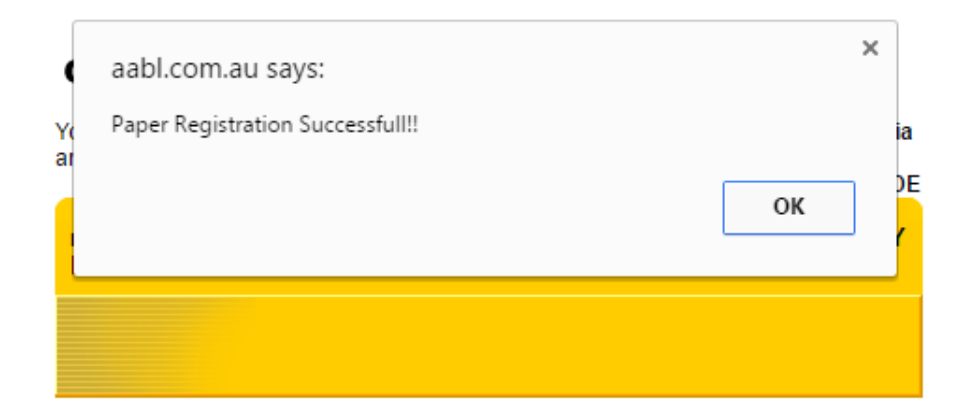

Your payment has been approved. Please wait while you are redirected back to the merchant...

TO AVOID BEING CHARGED INCORRECTLY DO NOT CLOSE THE BROWSER WINDOW OR USE THE BACK BUTTON UNTIL YOU RETURN BACK TO MERCHANT'S WEBSITE.

CommWeb Terms and Conditions of use

Please complete your payment by using your credit card

#### MAKING PAYMENT BY PIN PAYMENT

You can choose this method, if you do not want to pay by other methods or have difficulties to pay by other method. This method is also suitable if you are paying a different agreed amount as you can change the payment amount. You can make your payment by Credit Card (MasterCard of Visa)

### Once you click on Pin Payment you will be directed to the following page

| Amount to Pay                         |        |          |
|---------------------------------------|--------|----------|
| \$515.00                              |        | USD      |
| Description<br>Paper Registration Fee | e      |          |
| Name on Card                          |        |          |
| Card Number                           | Expiry | cvc      |
|                                       | MM/YY  |          |
| Address Line 1                        |        |          |
| Address Line 2 (option                | al)    |          |
| City                                  | State  | Postcode |
| Country                               |        |          |

AFTER CLICKING ON 'PAY NOW' IF YOUR PAYMENT IS SUCCESSFUL, YOU WILL SEE THE FOLLWING SCREEN AND YOU WILL RECEIVE A NOTIFICATION E-MAIL. PLEASE KEET IT IN A SAFE PLACE NOW PLEASE DO NOT CLICK ON BACK OR FORWARD BUTTON, SIMPLY PLEASE CLOSE YOUR BROWSER.

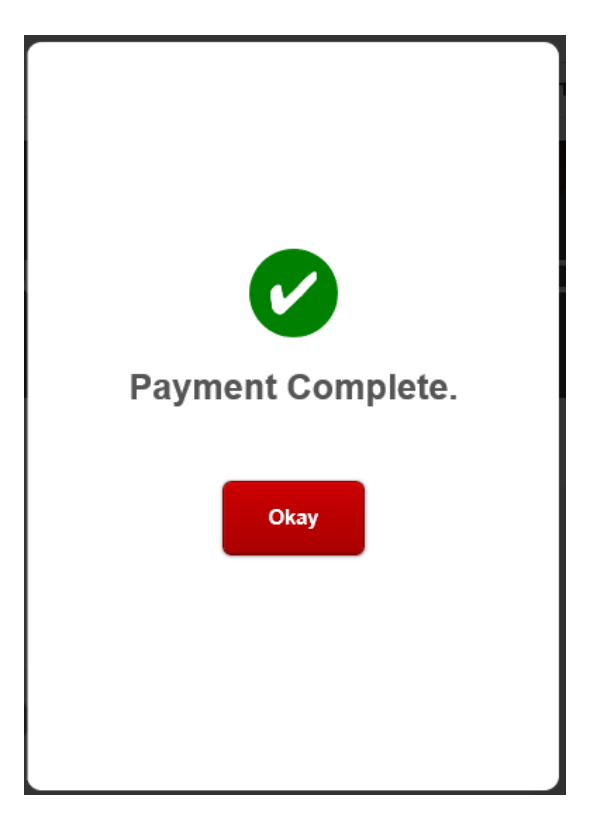